システムアップデート手順 以下の手順にそってシステムアップデートを行います。

## moto g53s 5G システムアップデート手順

## スマートアップデートON/OFF共通

OSパージョンアップデートの場合、スマートアップデート設定(ON/OFF)に関わらず、 自動ソフトウェアアップデートは行われず、ユーザー操作によりソフトウェアアップデートを行います。 アップデート方法は下記に示す、(A)及び(B)によるアップデートが可能です。

## (A)ソフトウェアアップデート通知から行う場合

Step1 Step2 アップデート対象の ソフトウェアの<u>入手可能</u>道 1.00 .... œ 0 最新情報を確認する 「了解」タップ後、 「(B)設定メニューのシステム 新しいパージョン: サイズ: 2.08 GB サイズ:200 GB
Andmid JoB Lid目後のすべてを確認します
ダウンロード前の注意事項
ジ このブロセスは歴史です
図 人場相当天われることはありません
マ ウブデートのインストール中心デバイスを使用 できます Bettery Tracer up and 3 4 アップデートから行う場合」の Step8へ進んでください 18 I I ます アップデートが重要な環由 いてんり、アル目前の回答に対 ソフトウェアを最新 な理由を確認してく! アップデート履歴 78 SoftBank 4 . 上記のような通知にて「アップ デートする」をタップしてくださ い 設定>システムアップデート画 面からアップデートの確認で STEP2の画面を再表示します アップデート対象のソフトウェ アがあると、画面上に通知さ れます 「了解」をタップします (B)設定メニューのシステムアップデートから行う場合

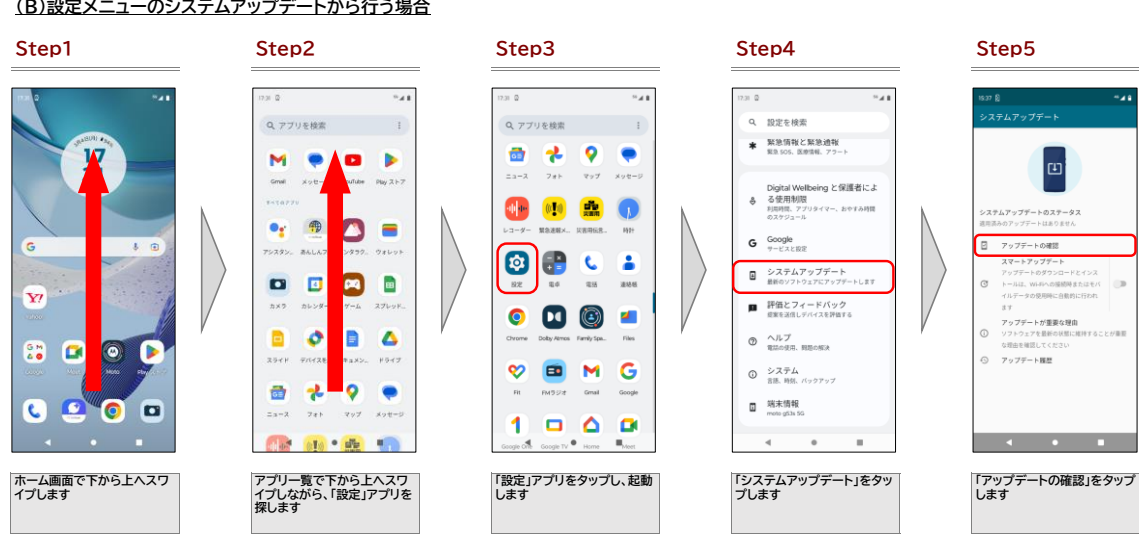

1

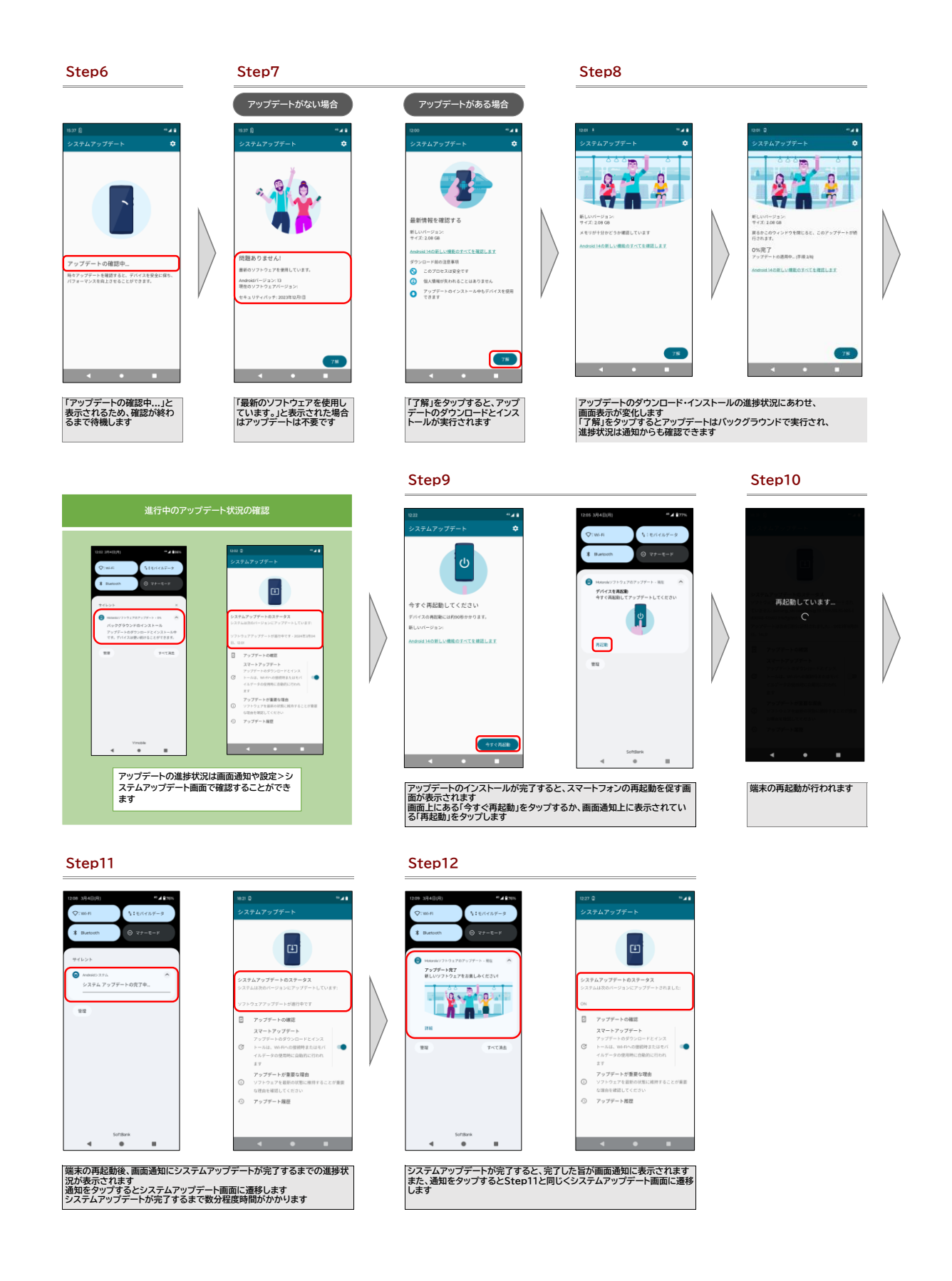

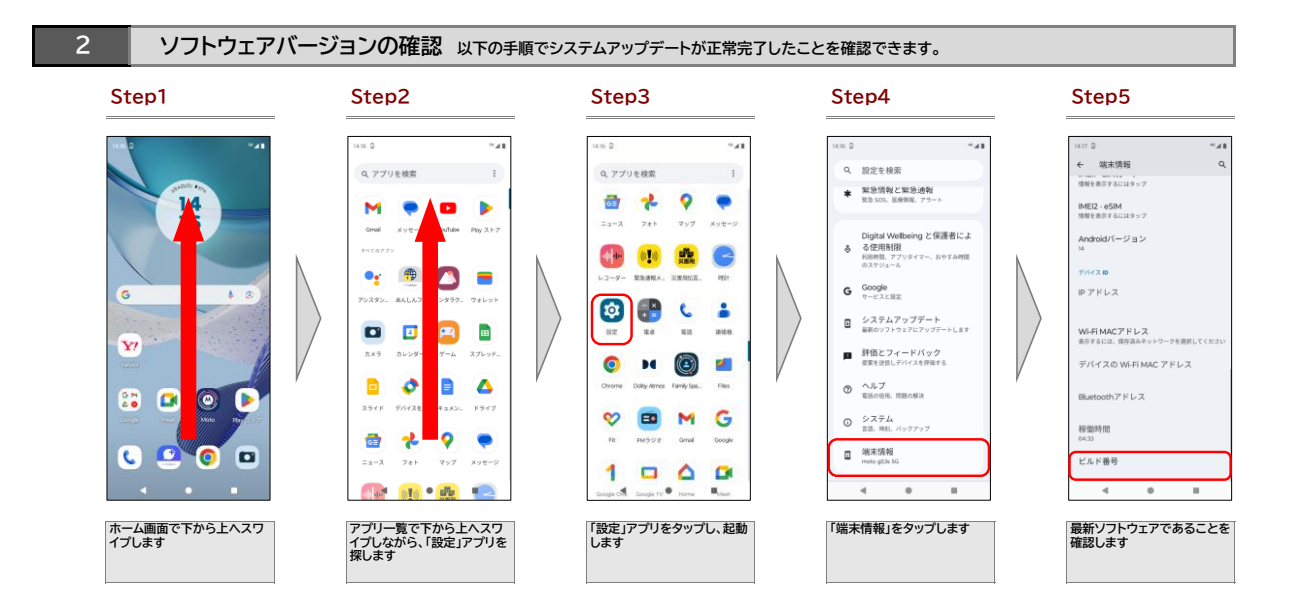